#### Kurzanleitung – Erstellung eines eigenen interaktiven Bildes

### Schritt 1: Einloggen oder Account erstellen

https://www.thinglink.com/

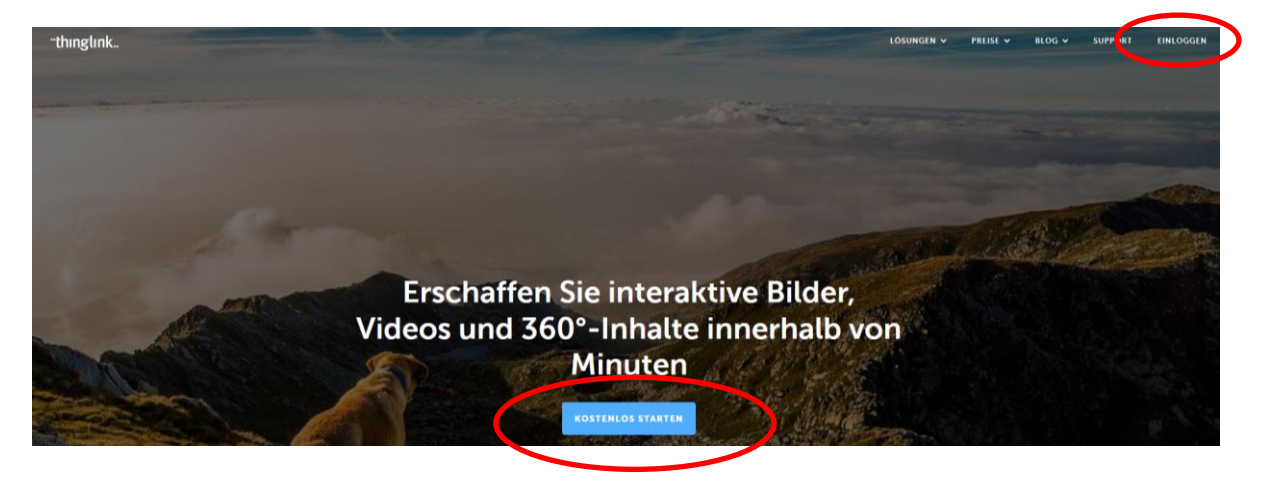

#### Schritt 2: Einloggen

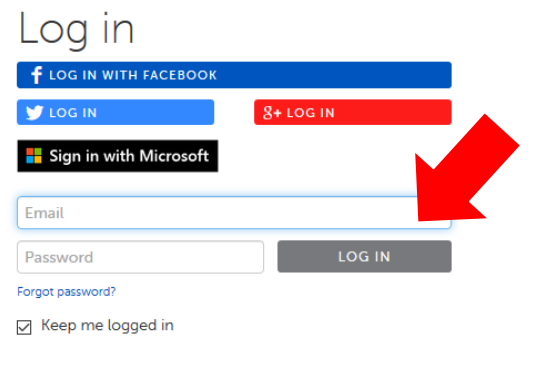

Not registered? Sign up for free »

# Schritt 3: Bild auswählen

| +)→ ୯ ୲     | 🛈 🔒 https://www.thinglin | k.com/user/109062862517619917 | 1               |                |                   |                          |
|-------------|--------------------------|-------------------------------|-----------------|----------------|-------------------|--------------------------|
| thınglınk ⊉ |                          |                               | WELCOME MY MEDI | EXPLORE PROJEC | CTS 谢 MY STUDENTS | CREATE                   |
|             |                          | 8                             |                 |                | 8                 | Upload Image             |
|             | a                        | A Start                       |                 | -21            |                   | Upload Video 🤎           |
|             |                          | Carlo Carlo                   |                 |                | - enter           | contract stor / Winninge |
|             | Frieß                    | Sample 360 image              | Sample vid      | eo             | Sample image      | Import from URL          |
|             |                          | @ 0 © 9                       | •••• • • • • •  | 000            | © 0 ⊗ 8           |                          |
|             | Media                    |                               |                 |                |                   |                          |
|             | All                      |                               |                 |                |                   |                          |
|             | Images                   |                               |                 |                |                   |                          |
|             | Videos 🛞                 |                               |                 |                |                   |                          |
|             | 360°/VR 👄                |                               |                 |                |                   |                          |
|             |                          |                               |                 |                |                   |                          |
|             | Channels                 | Ð                             |                 |                |                   |                          |

# Schritt 4: Titel und Elemente hinzufügen

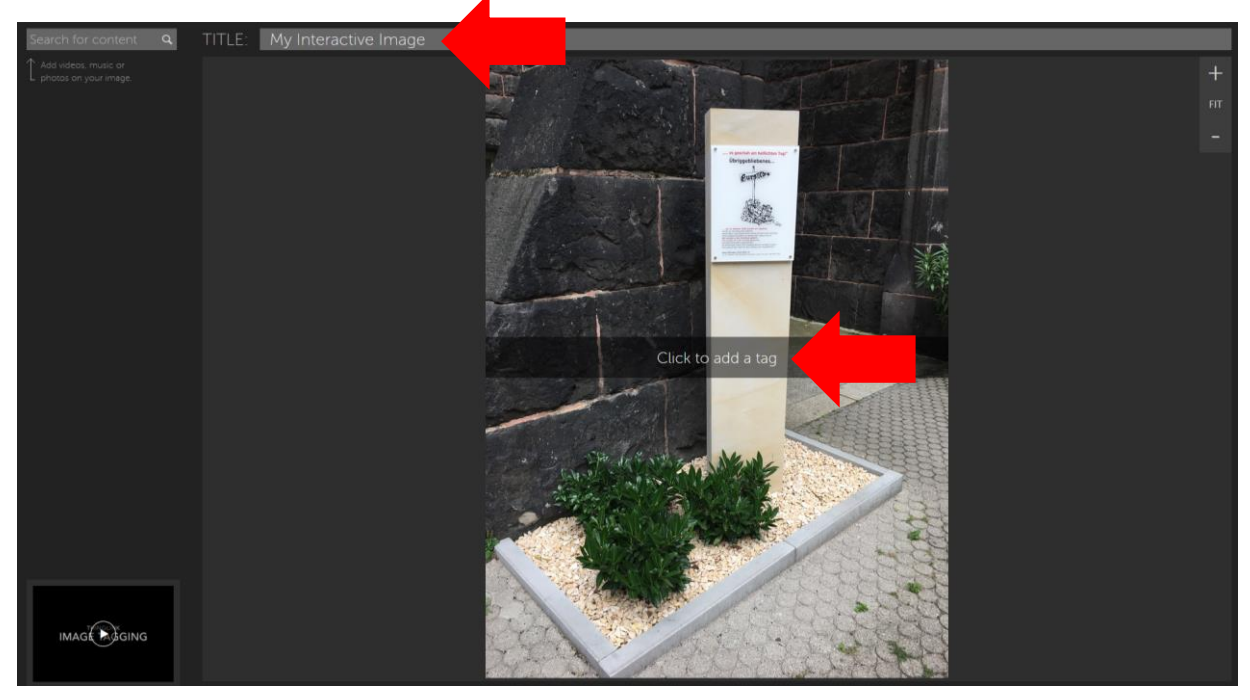

# Schritt 5: Elemente hinzufügen

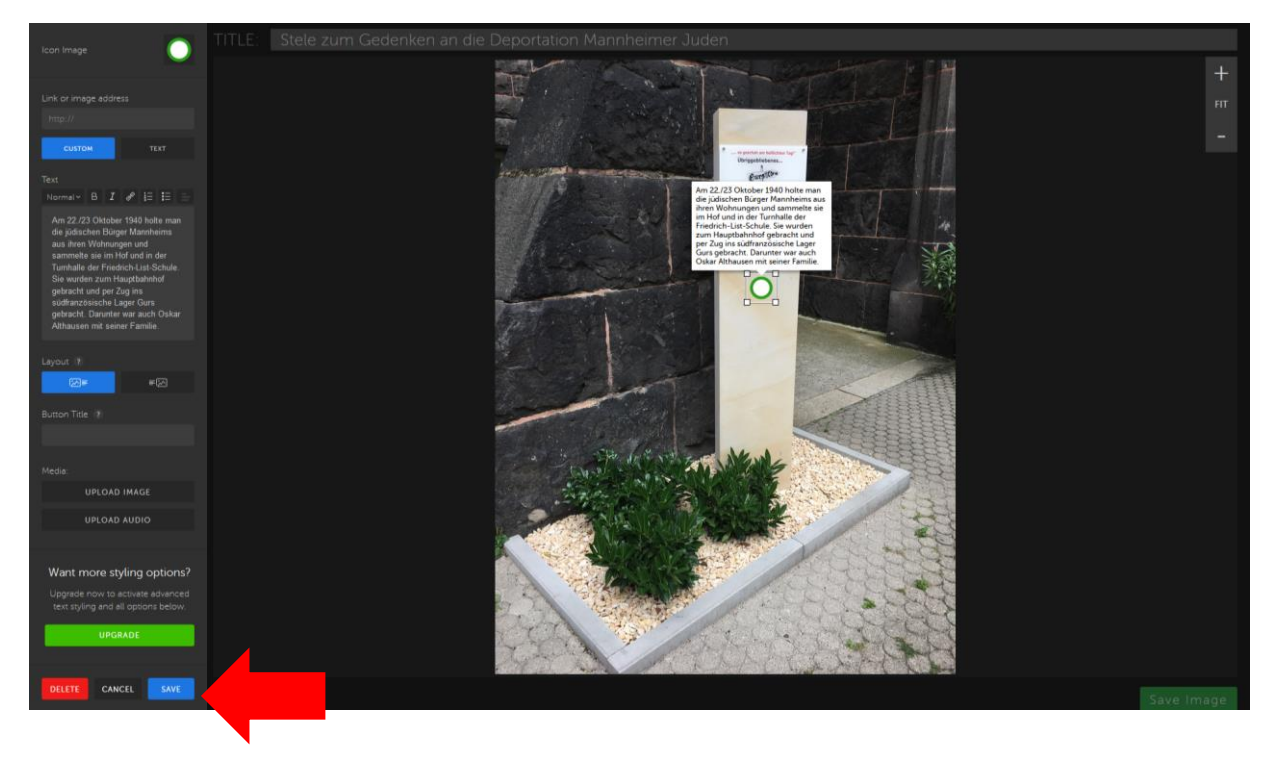

Schritt 6: Weitere Elemente per Klick ins Bild hinzufügen

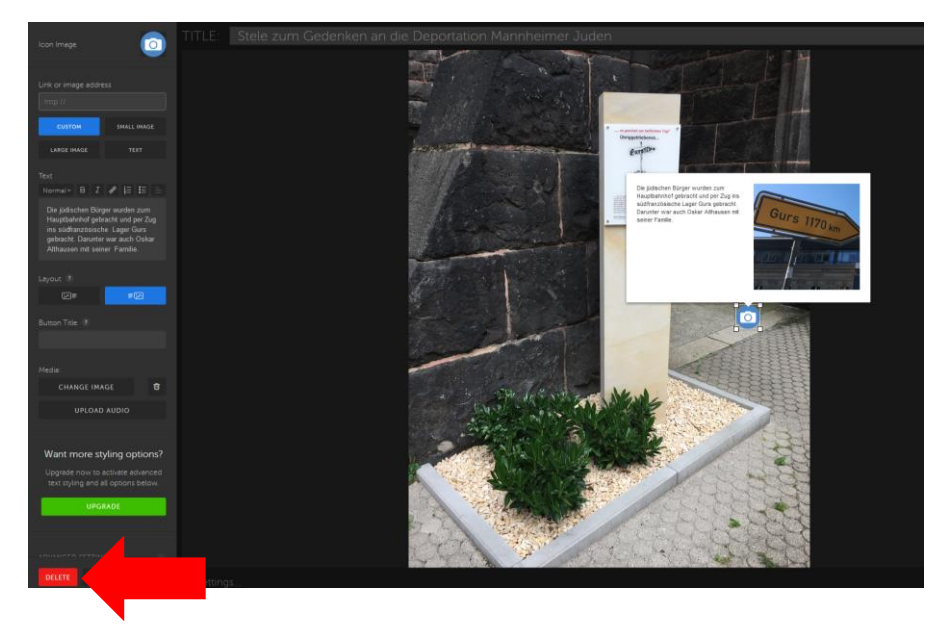

### Schritt 7: Freischalten

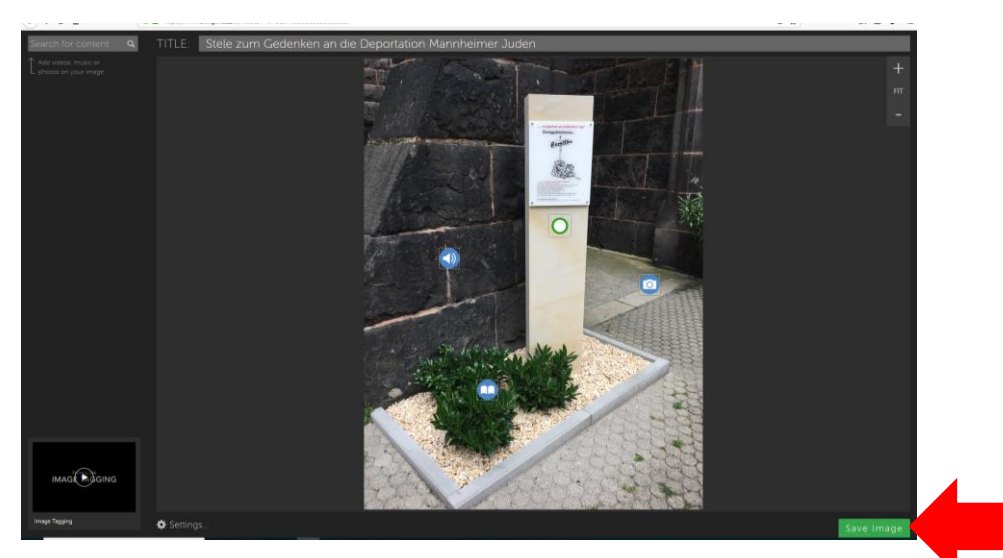

# Schritt 8: Veröffentlichung

Link als Beispiel: https://www.thinglink.com/scene/1101883793398038530

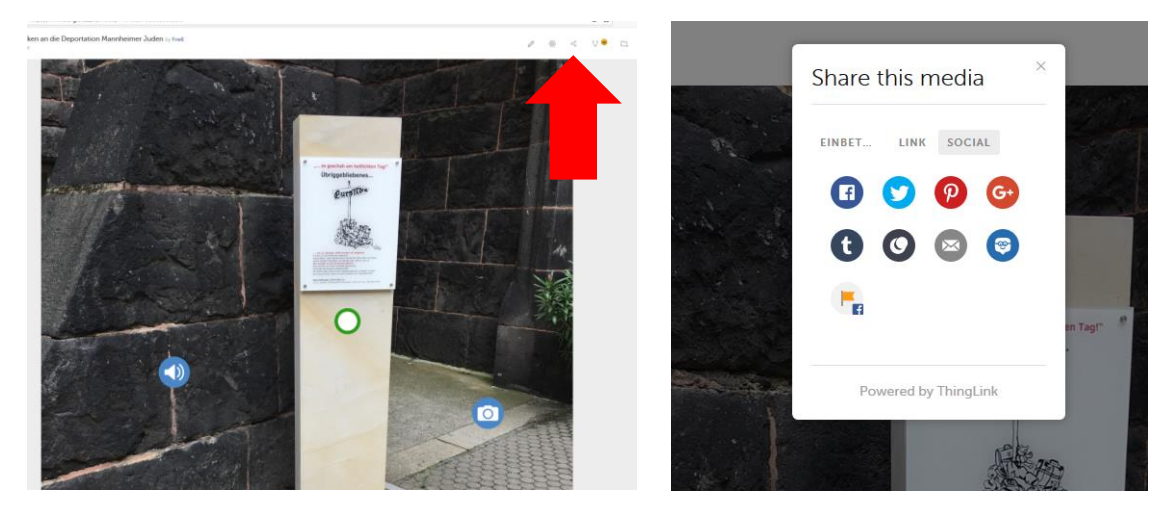

| Ergänzende Hinweise zur Bearbeitung der einzelnen Elemente                                                                                                    |                                                          |  |  |  |
|----------------------------------------------------------------------------------------------------|----------------------------------------------------------|--|--|--|
| Icon Image                                                                                                    | Wähle das passende Icon aus.                             |  |  |  |
| http://                                                                                                    | Ein Icon kann ein Bild, Text oder einen Link enthalten.  |  |  |  |
| CUSTOM SMALL IMAGE                                                                                                    | Bei einem Link muss der Button "Text" ausgewählt werden. |  |  |  |
| Text                                                                                                    |                                                          |  |  |  |
| Die jūdischen Bürger wurden zum<br>Hauptbahnhof gebracht und per Zug<br>ins südfranzösische Lager Gurs<br>gebracht. Darunter war auch Oskar<br>Althausen mit seiner Familie. | Stelle Informationen zur Verfügung.                      |  |  |  |
| Layout ?                                                                                                    |                                                          |  |  |  |
| Button Title ?                                                                                                    | Wechsel des Layouts                                      |  |  |  |
| Media:                                                                                                    | Umbenennung des Buttons                                  |  |  |  |
| CHANGE IMAGE                                                                                                    | Datei hinzufügen und löschen.                            |  |  |  |
| UPLOAD AUDIO                                                                                                    | Audio-Datei hinzufügen                                   |  |  |  |
| Want more styling options?<br>Upgrade now to activate advanced<br>text styling and all options below.<br>UPGRADE                                                             | Kostenpflichtiges Update für Videos und Virtual Reality  |  |  |  |
|                                                                                                    |                                                          |  |  |  |
| DELETE CANCEL SAVE                                                                                                    | Löschen, zurück, speichern.                              |  |  |  |